# How to Configure Modbus Slave mode

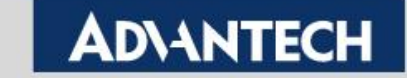

### Overview

Modbus protocol is common industrial protocol. When we talk about how to communicate with Modbus serial data to Ethernet, the Modbus gateway is good solution to solve this problem. In Modbus gateway, there are two operation mode.

First, we called Modbus Slave mode, is most popular way to use this gateway. SCADA send out Modbus TCP command via gateway to get end terminal Modbus serial device status/data.

Another one we called Modbus Master mode. the polling way is opposite. SCADA send out Modbus RTU/ASCII command via gateway to get end terminal Modbus TCP device status/data.

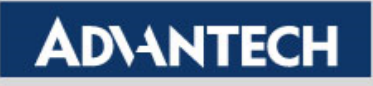

# **Topology of Modbus Slave Mode**

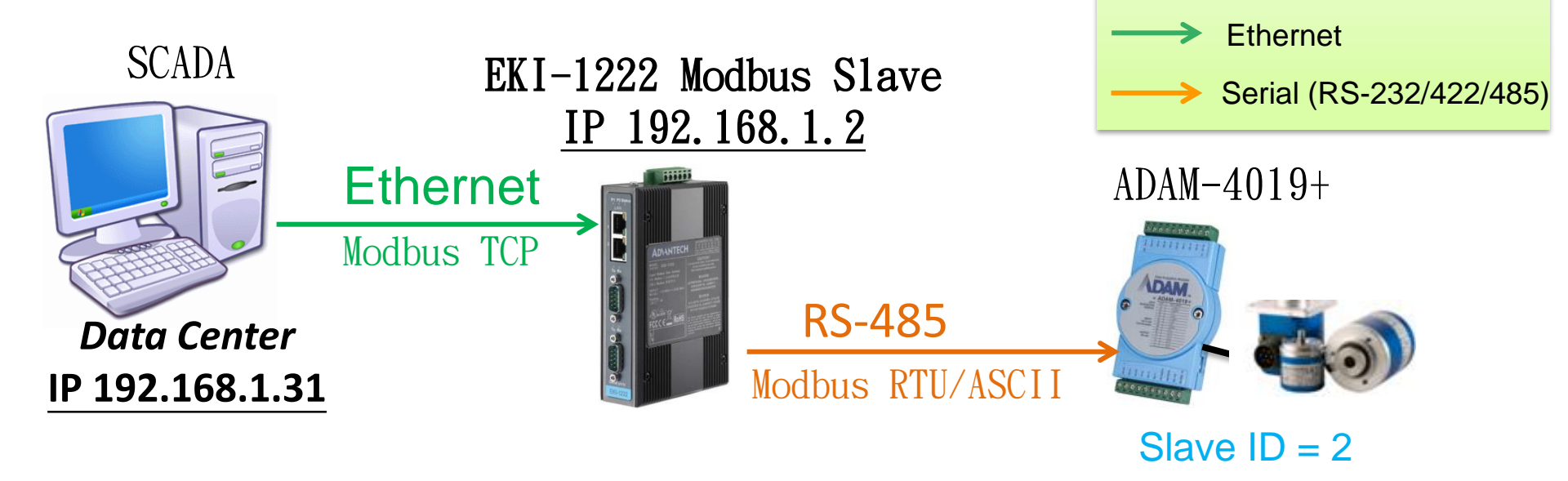

SCADA polls data through Modbus TCP. The EKI translates the data from TCP to RTU, and send to end device. Then end device responses data to *Data center*.

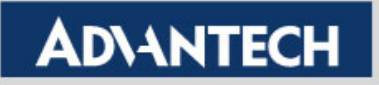

## Configure Modbus Slave Mode(1/3)

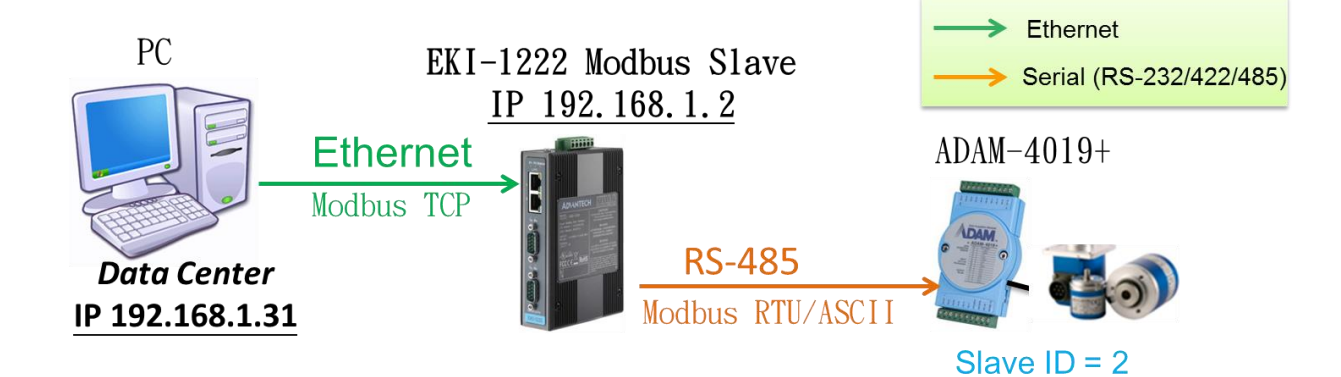

Use "Launch Browser" in the Utility(Eth1/Eth2) or key in IP address in the browser 192.168.1.2 to connect to device server.

#### 1<sup>st</sup>.

Choose the COM Port of "Port Configuration" to set up the Basic part first, then "Save" it.

| ADANTECH ICOM          |                 |          |
|------------------------|-----------------|----------|
| 1 <sup>st</sup> .      | Port 1 confi    | guration |
| J System               | Basic Operat    | tion     |
| Ethernet Configuration | Basic Operation | Advanced |
| Port Configuration     | Туре            | RS485 👻  |
| Port 1                 | Baud Rate       | 9600 🗸   |
| Port 2                 | Parity          | None 🗸   |
| Port 3                 | Data Bits       | 8 🗸      |
| Port 4                 | Stop Bits       | 1 🗸      |
| ₽ Alarm                | Flow Control    | None 🗸   |
| 🗄 🗐 Syslogd            | Save            |          |
| Tools                  |                 |          |
| 🖮 🗐 Management         |                 |          |

## Configure Modbus Slave Mode(2/3)

#### 2 : Operation Page Setting

- 2<sup>nd</sup>. Mode: Modbus Slave Mode; Protocol: select "RTU/ASCII" type; Slave Timeout: Modbus GW wait for slave device time interval
- **3**<sup>rd</sup>. Peer for Receiving Data <we support up to **32** peers>
  - Slave ID : End device ID & Mapping ID: Host remapping ID
- 4<sup>th</sup>. Save: Save to change

| Home                   |                          | Port 1 conf  | ïgurat | tion  |        |                     |      |            |       |
|------------------------|--------------------------|--------------|--------|-------|--------|---------------------|------|------------|-------|
| System                 | and                      | Basic        | Operat | tion  |        |                     |      |            |       |
| Ethernet Configuration | 2 <sup>na</sup> .        | Mode         |        |       | Modbu  | s Slave Mode 🛛 🗸    |      |            |       |
| Eth 2                  |                          | Protocol     |        |       | RTU    | ~                   |      |            |       |
| Port Configuration     |                          | Slave Timeou | t(ms)  |       | 3000   |                     |      |            |       |
| Port 1                 |                          | Delay Time(m | s)     |       | 0      |                     |      |            |       |
| APPort 2               | erd                      | ASCII Timeou | t(ms)  |       | 10     |                     |      |            |       |
| Port 4                 | <b>3</b> <sup>ra</sup> . |              |        |       | Р      | eer for Receiving D | Data |            |       |
| 🖹 🖅 Monitor            |                          | Peer Number  |        |       | 5 🗸    |                     |      |            |       |
| Port 1                 |                          | 1 Slave ID 1 |        | Descr | iption | TEST                |      | Mapping ID | As 1  |
| Port 2                 |                          | 2 Slave ID 2 |        | Descr | iption | ADAM_4019_PLC       |      | Mapping ID | As 12 |
| Port 4                 |                          | 3 Slave ID 3 |        | Descr | iption | ADAM_4018_converyor |      | Mapping ID | As 3  |
| 🕂 🖅 Alarm              |                          | 4 Slave ID 4 |        | Descr | iption | 4                   |      | Mapping ID | As 4  |
| Setting                |                          | 5 Slave ID 5 |        | Descr | iption | ADAM-4050           |      | Mapping ID | As 5  |
| Event                  | 4 <sup>th</sup> .        | Save         |        |       |        |                     |      |            |       |

#### 5 Enabling an Intelligent Planet

## Configure Modbus Slave Mode(3/3)

3. After modified the configuration, EKI need to reboot and run the new setting

| ADVANTECH ICOM                 |              |                              |
|--------------------------------|--------------|------------------------------|
| Home<br>System                 | Reboot!      |                              |
| Port Configuration     Monitor | Yes 3. Click | < "Yes" to reboot the Device |
| Alarm     Syslogd     Tools    |              | ▶ 1. Click "Tools"           |
| Ping<br>Reboot<br>Management   |              | 2. Click " <b>Reboot"</b>    |

**Test Tool:** 

# Modscan/ Modsim tool

Enabling an Intelligent Planet

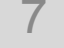

# Why use Modsim and Modscan?

- Simulate both side works as Ethernet or COM port, and be able to send out the Modbus data which is Modbus TCP or Modbus RTU/ASCII
- It's compatible with Windows XP and 7 (Working as Administrator)

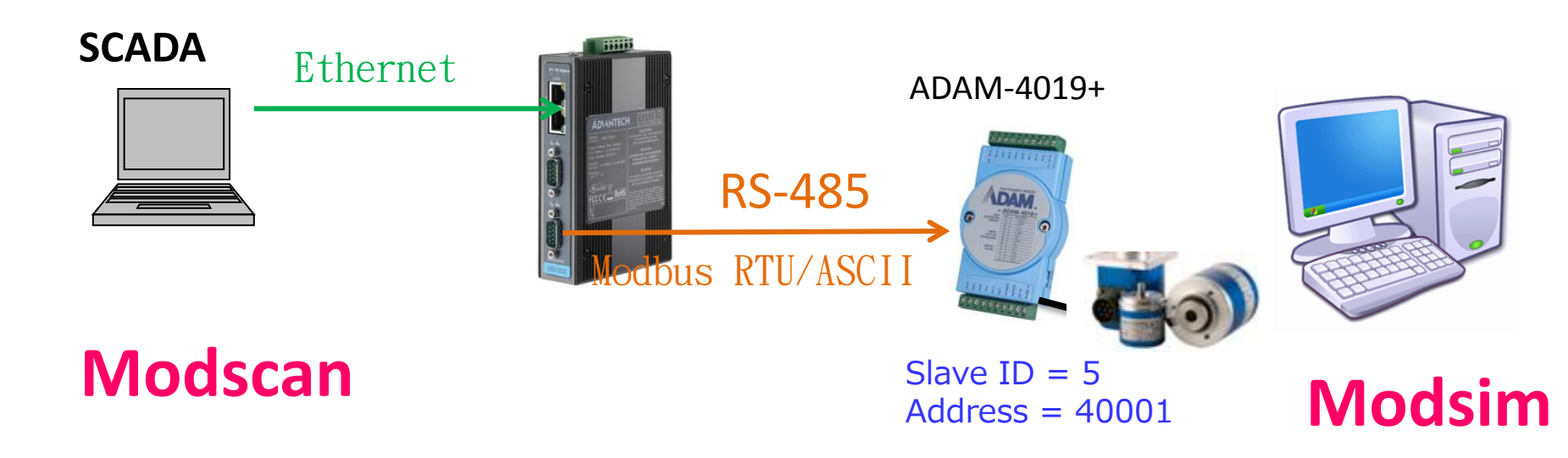

Weakness: Modsim only simulate the quantity of COM Ports up to 9

Enabling an Intelligent Planet

## Set-up Modsim tool

If you want to simulate the end device to send out the data with Modbus RTU/ASCII

1<sup>st</sup>. Click "File" and "New"
2<sup>nd</sup>. Click "Connection", and select the "COM Port" (Up to 9)
3<sup>rd</sup>. Select the protocol of Modbus "RTU" or "ASCII"

| 1 st              | File Connection View H  | elp            |                                                         |
|-------------------|-------------------------|----------------|---------------------------------------------------------|
|                   | New                     | Ctrl+N         | Setup Comm Port 3                                       |
|                   | Open                    | Ctrl+O         | 3rd.                                                    |
| 2 <sup>nd</sup> . | File Connection Display | Window Help    | Baud Rate: 9600                                         |
|                   | Connect +               | Port 1         | Data Biter 8 💌                                          |
|                   | Disconnect +            | Port 2         | Stop Bits:                                              |
|                   | Status                  | Port 3         | Parity: NONE                                            |
|                   | Address: 0100           | Port 4         |                                                         |
|                   |                         | Port 5         | Wait for DTR from Master                                |
|                   | Length: 100             | Port 6         | Delay 0 ms after RTS before                             |
|                   | * * * NOT CONNECTED     | Port 7         | Wait for CTS from Master                                |
|                   |                         | Port 8         | Delay 0 ms after last character<br>before releasing RTS |
|                   | 40100: <00000> 4        | Port 9         |                                                         |
|                   | 40101: <00000> 4        | Modbus/TCP Svr | OK Cancel                                               |

## Send out Modbus RTU/ASCII by Modsim

#### Slave ID, Function Code, Address and Data Length as below:

| ModSim32 - ModSim1                                                                                                    |                                     |
|----------------------------------------------------------------------------------------------------|-------------------------------------|
| File Connection Display Window Help                                                                                                    |                                     |
| ModSim1                                                                                                    |                                     |
| Address: DOD1<br>Address: DOD1<br>Length: 7<br>40001: (ODDCH><br>40001: (ODDCH><br>40002: (O000H><br>40004: (O000H><br>40005: (4CADH><br>40006: (0000H><br>40007: (O000H> | I device<br>Address and Data Length |
| PC<br>EKI-1222 Modbus Slave<br>IP 192.168.1.2<br>Ethernet<br>Modbus TCP<br>Modbus TCP<br>RS-485<br>Modbus RTU/ASCII<br>Modbus RTU/ASCII                                   | ADAM-4019+<br>Slave ID=2<br>Modsim  |
| 10<br>Enabling an Intelligent Planet                                                                                                    | AD\ANTECH                           |

## Set-up Modscan tool

- If you want to simulate the data center to send out the polling with Modbus TCP
  - 1st. Click "Connection" and "Connect"
  - 2<sup>nd</sup>. To select "Remote TCP/IP Server" =>IP Address: Fill in the IP
  - of Modbus gateway
  - 3<sup>rd</sup>. Service Port: 502 (Default setting of Modbus)
  - 4<sup>th</sup>. Click "Protocol Selections" to select the protocol of Modbus

| 1 <sup>st</sup> . | ModScan32 - ModSca1                                                                                                    |                                                                                                    |
|-------------------|----------------------------------------------------------------------------------------------------|----------------------------------------------------------------------------------------------------|
|                   | File Connection Setup View Window Help                                                                                                    | _                                                                                                  |
| and               | Connection Details                                                                                                    | Ath Modbus Protocol Selections                                                                     |
| Ζ                 | Connect Using:<br>Remote TCP/IP Server                                                                                                    | Transmission Mode<br>STANDARD DANIEL/ENRON/OMNI                                                    |
| <b>3</b> rd       | IP Address: 192.168.1.2<br>Service Port: 502                                                                                                    | CASCII © RTU CASCII C RTU                                                                          |
| •••               | Hardware Flow Control                                                                                                    | -Slave Response Timeout<br>1000 (msecs)                                                            |
|                   | Word Length: 8  Word Length: 8  Parity: NONE  Wait for DSR from slave Delay  ms after RTS before tranmitting first chan  Wait for CTS form slave | Delay Between Polls                                                                                |
|                   | Stop Bits: 1   Delay 0 ms after last character before releasing R TS                                                                             | TS Force modbus command 15 and 16 for single-point writes                                          |
|                   | Protocol Selections                                                                                                    | (To be used in cases where the slave does not support the single-point write functions 05 and 06.) |
|                   | OK Cancel                                                                                                    | 1 OK Cancel                                                                                        |

## Polling Modbus TCP data by Modscan

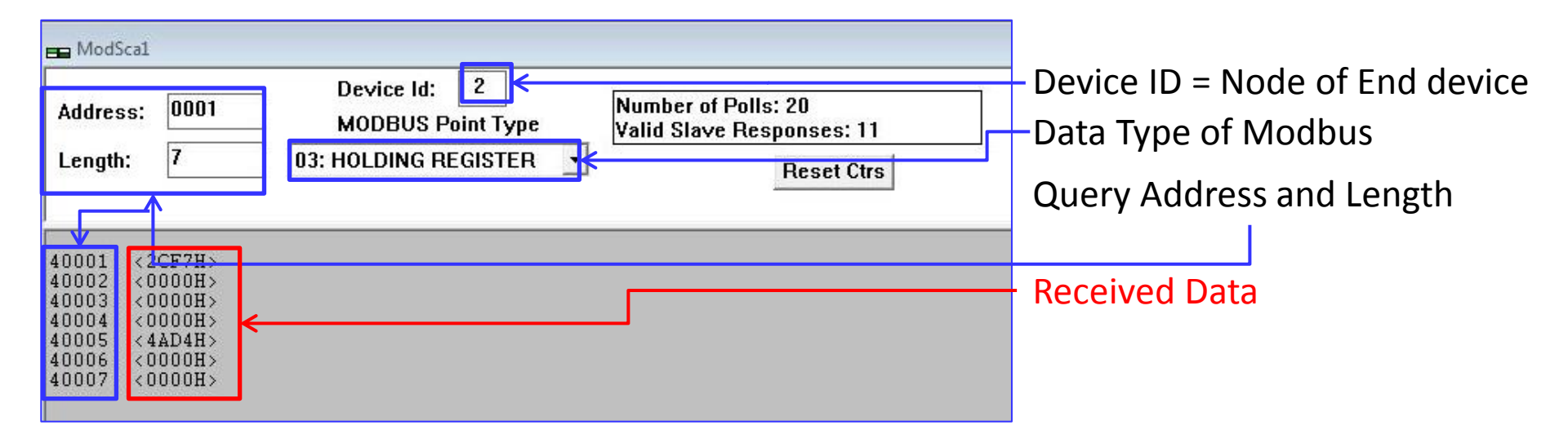

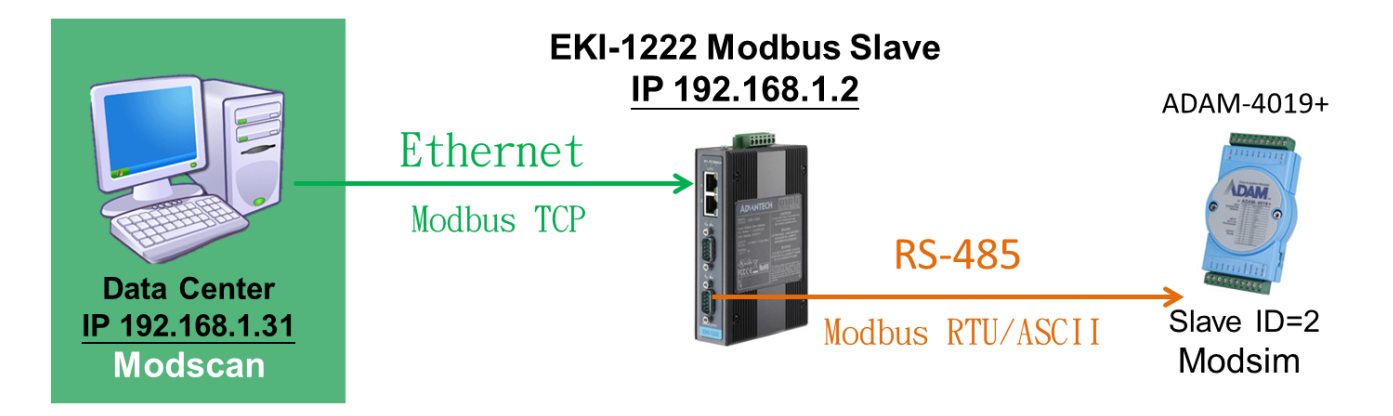

## How to Test Modbus Slave Mode

Enabling an Intelligent Planet

13

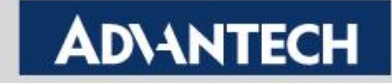

### How to Test the Modbus Slave Mode

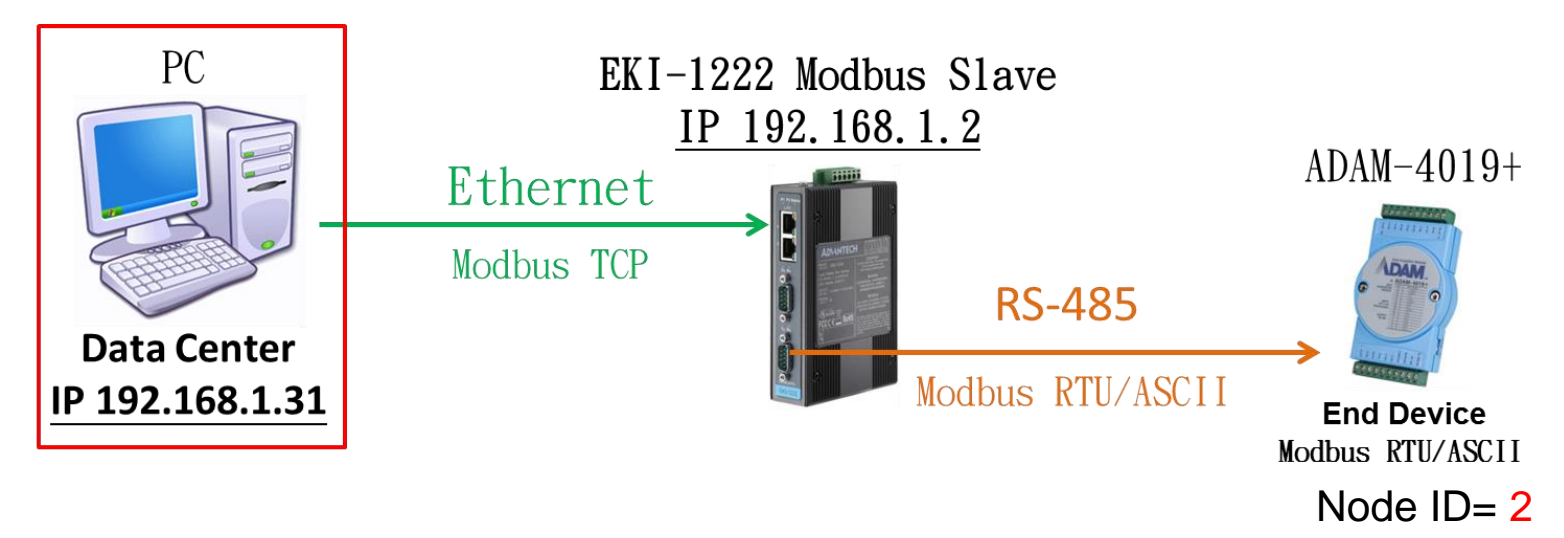

2<sup>nd</sup>. Click "Connection" and "Connect"

**3**<sup>rd</sup>. To select "Remote TCP/IP Server" =>IP Address: Fill in the IP of Modbus gateway

4<sup>th</sup>. Service Port: 502 (Default setting of Modbus)

5<sup>th</sup>. Click "Protocol Selections" to select the protocol of Modbus

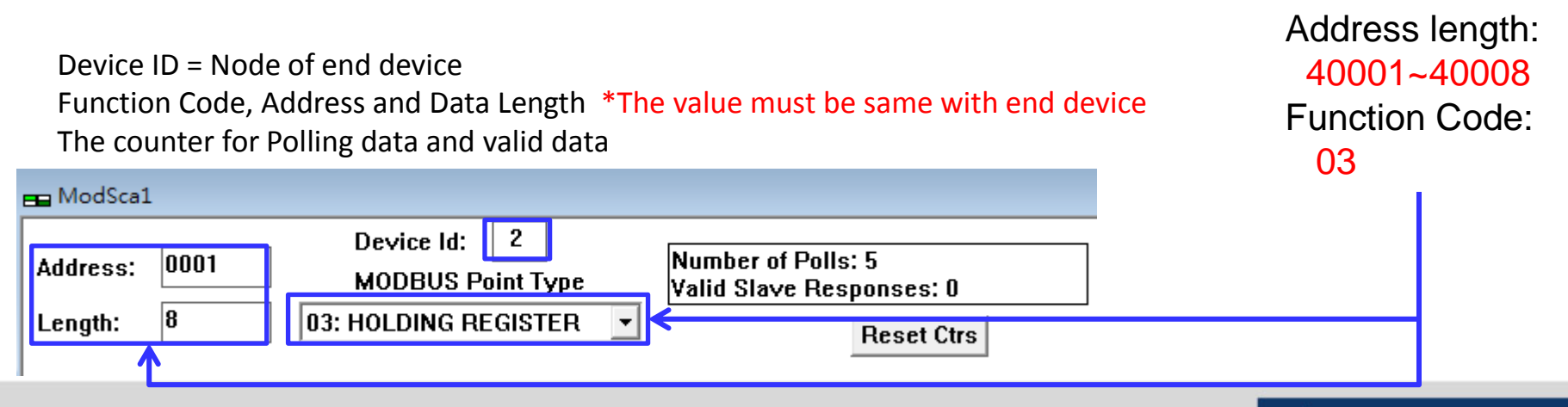

#### **Enabling an Intelligent Planet**

### How to Test the Modbus Slave

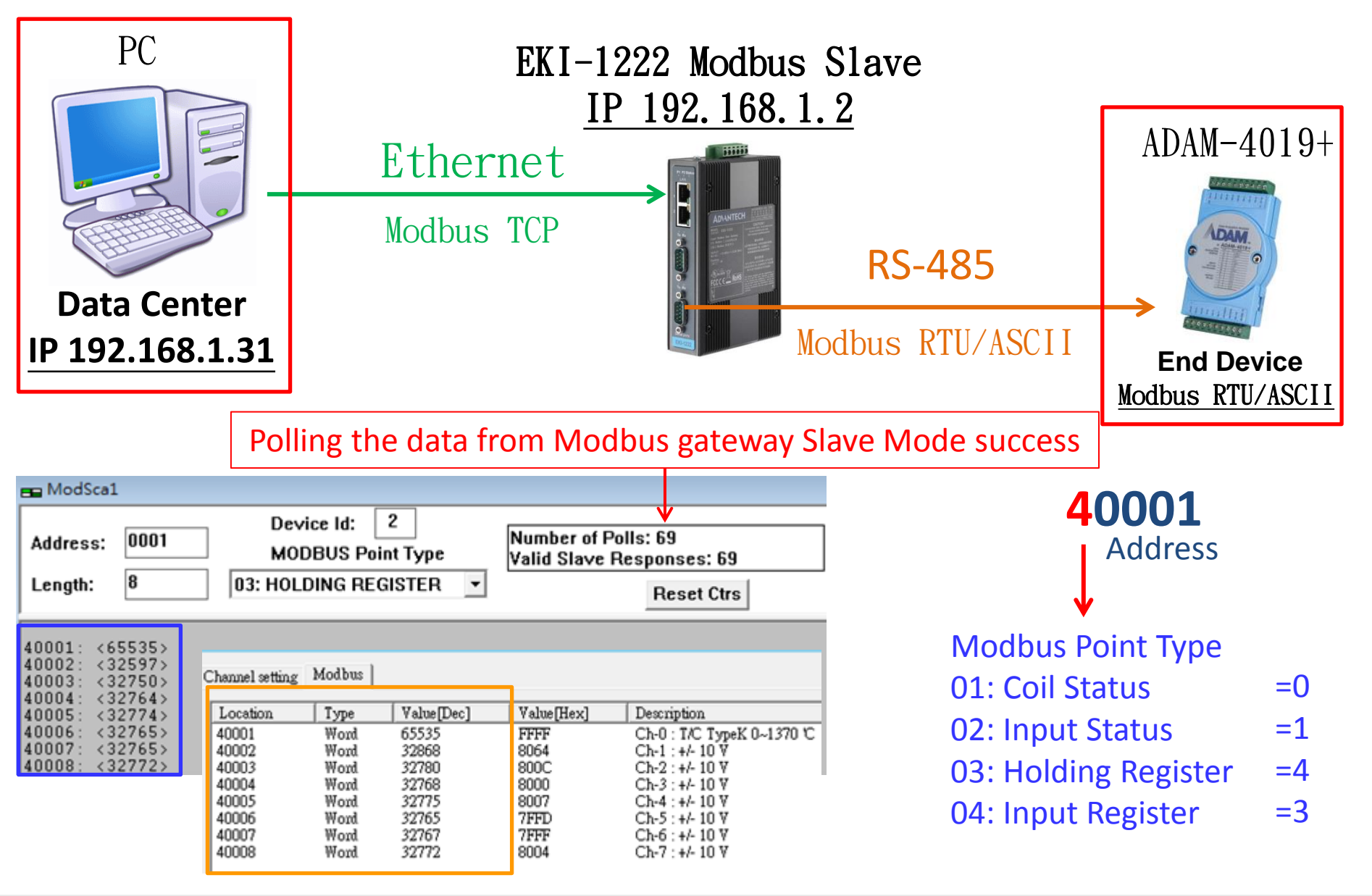

#### **ADVANTECH**

### **Reference: Modscan/modsim tool**

eveloper Kits

Modbus ActiveX Modbus

Source Code

Additional Info Free Trial Demos

User

Manuals

E-Mail

Support

toolkits are available for both modbus master and slave applications. e-mail wince@win-tech.com for details.

#### ModScan... Modbus Master Data Scanner

ModScan is a Windows application which operates as a modbus master. It allows you to access and change data points in a connected slave device using either the RTU or ASCII Transmission mode. ModScan is ideally suited for quick and easy compliance testing of the modbus protocol and its built-in display of serial traffic allows effective troubleshooting of field connections. The CE version of ModScan operates on any PocketPC running Windows CE 3.00, such as the ComPAQ iPAQ, ComPAQ Aero, HP Jornada, and Casio E-115. ModScan32 is an expanded Win32 version of the application for desktop PC's that allows you to open multiple documents to scan different sets of data points simultaneously. ModScan32 supports direct serial, modem and network connections which conform to the modbus/TCP communications standard as defined by Modicon. Access to modbus data through third-party applications such as Visual Basic or ExCel is provided via built-in Win32 OLE Automation and Database support. A simple-to-use scripting feature enables efficient production testing of modbus slave devices by performing repetitive loops of query/response verification.

| <u>Download</u><br><u>Demo</u> | Additional Information              | /                 |
|--------------------------------|-------------------------------------|-------------------|
| modscan32.zip                  | ModScan32                           | Order a           |
| modsim32.zip                   | ModSim32                            | Order;<br>On-Line |
| PocketPC Demos                 | <u>ModScanCE</u><br><u>ModSimCE</u> | Order;<br>On-Line |

http://www.win-tech.com/html/modbus1.htm

![](_page_15_Picture_7.jpeg)

![](_page_16_Picture_0.jpeg)

![](_page_16_Picture_2.jpeg)